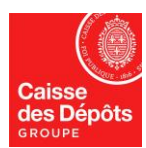

## ADMINISTRATEUR NATIONAL DU REGISTRE EUROPEEN ET DU REGISTRE PK

# AFFICHAGE DES RELEVES DE COMPTE - VOIR LES TRANSACTIONS

## 1) Affichage des relevés de compte

- 1. Sur la page d'accueil du Registre cliquez sur le bouton « Comptes » dans le menu « Comptes ».
- 2. Cliquez sur le numéro du compte EU souhaité.

| Charles and a state of the second state of      |                                                                                                    |                                                                                                    |                            |                   |               |                                                                  |                          | - /              |                    |       |
|-------------------------------------------------|----------------------------------------------------------------------------------------------------|----------------------------------------------------------------------------------------------------|----------------------------|-------------------|---------------|------------------------------------------------------------------|--------------------------|------------------|--------------------|-------|
| Ouvrir un autre registre                        |                                                                                                    |                                                                                                    |                            |                   |               |                                                                  |                          | ý                | 1 >                |       |
|                                                 | Critères de recherche de comptes                                                                                |                                                                                                    |                            |                   |               |                                                                  |                          |                  |                    | Ī     |
|                                                 | Identificateur                                                                                                  | Nom                                                                                                    |                            | État              |               | Pé                                                               | riode                    |                  |                    |       |
|                                                 |                                                                                                    |                                                                                                    |                            | Ouvert            | V             |                                                                  | Sélectionner une période |                  |                    |       |
|                                                 | Туре                                                                                                    |                                                                                                    | Nom du titulaire de compte |                   |               | Identificateur de l'installation ou de<br>l'exploitant d'aéronef |                          | Groupe           |                    |       |
| Page d'accueil<br>Cannorts publics du protocole | - Sélectionner un type                                                                                          |                                                                                                    |                            | ~                 |               |                                                                  |                          |                  | Апу                | V     |
| e Kyoto                                         | surallocation                                                                                                   |                                                                                                    | Année de référence         |                   |               |                                                                  |                          |                  |                    |       |
| iste des táches (10)                            | -Any-                                                                                                    |                                                                                                    |                            | 0                 |               |                                                                  |                          |                  |                    |       |
| Comptes                                         |                                                                                                    |                                                                                                    |                            |                   |               |                                                                  |                          |                  |                    |       |
| Comptes                                         |                                                                                                    |                                                                                                    | Rechercher                 | Recherche         | er & exporter |                                                                  |                          |                  |                    |       |
| Duverture de compte                             | Pacharoha da comptas: résultata                                                                                 |                                                                                                    |                            |                   |               |                                                                  |                          |                  |                    |       |
| lemander un compte                              | Recherche de comptes. resultats                                                                                 |                                                                                                    |                            |                   |               |                                                                  |                          |                  |                    |       |
| ibérer un compte                                | Le nombre de résultats est limité à 500.                                                                        | Vous pouvez soit affiner les critéres de                                                                        | recherche, soit exécutes   | un cas dusage d   | exportation.  |                                                                  |                          |                  |                    |       |
|                                                 |                                                                                                    |                                                                                                    | - Page 1 sur 50            | 500 lignes trouvé | ies 💀 🖬 10    | ~                                                                |                          |                  |                    |       |
| iste des ouvertures de                          |                                                                                                    |                                                                                                    |                            |                   | Plastut da o  |                                                                  |                          |                  |                    |       |
| iste des ouvertures de<br>omptes                | 100 B 100 B 100 B 100 B 100 B 100 B 100 B 100 B 100 B 100 B 100 B 100 B 100 B 100 B 100 B 100 B 100 B 100 B 100 | the second second second second second second second second second second second second second second second se | 0 0                        |                   | Statut de 0   |                                                                  | Nom du titulaire         | Identificateur d | e l'installation d | 111 0 |

3. Une fois dans le détail du compte, cliquez sur l'onglet «Relevé de compte»

| Compte – données générales Dépôts Re            | présentants autorisés Représentants autorisés suppl | émentaires Installation | Informations sur la perso | nne de contact Conformité |
|-------------------------------------------------|-----------------------------------------------------|-------------------------|---------------------------|---------------------------|
| Vérificateur Comptes de confiance Reiev         | é de compte                                         |                         |                           |                           |
| Date de début du relevé de compte               | Date de fin du relevé de compte                     | Rafraichir Ad           | ccount Statement PDF A    | ccount Statement CSV      |
| Transactions initées (en attente de validation) | Transactions en attente (de traitement par l'EUTL)  | Transactions Finalisées | Transactions annulées (p  | ar l'EUTL)                |

4. Sélectionnez la date de début et la date de fin, puis cliquez sur « Rafraîchir »

| compte - c | fonne | es gé   | nera  | es      | De   | pots  | Représent    | ants autorisés | Représent  |
|------------|-------|---------|-------|---------|------|-------|--------------|----------------|------------|
| Conformité |       | Vérifie | cateu | ır      | Com  | ptes  | de confiance | Account Stat   | ements     |
| Start Date |       |         |       |         | dd/N | End I | Date         |                | Rafraichir |
|            | 0     |         | Ap    | ril 201 | 13   |       | 0            | -              |            |
|            | Su    | Мо      | Tu    | We      | Th   | Fr    | Sa           |                |            |
|            |       | 1       | 2     | 3       | - 4  | 5     | 6            |                |            |
|            | 7     | 8       | 9     | 10      | 11   | 12    | 13           |                |            |
|            | 14    | 15      | 16    | 17      | 18   | 19    | 20           |                |            |
|            | 21    | 22      | 23    | 24      | 25   | 26    | 27           |                |            |
|            | 28    | 29      | 30    |         |      |       |              |                |            |

- 5. La page des états de compte affiche :
  - le solde du compte au début et à la fin de la période sélectionnée selon le type d'unité;
  - toutes les transactions entrantes et sortantes réalisées au cours de la période sélectionnée et leurs détails (date, type de transfert, compte de destination ou de provenance du transfert, montant ...).

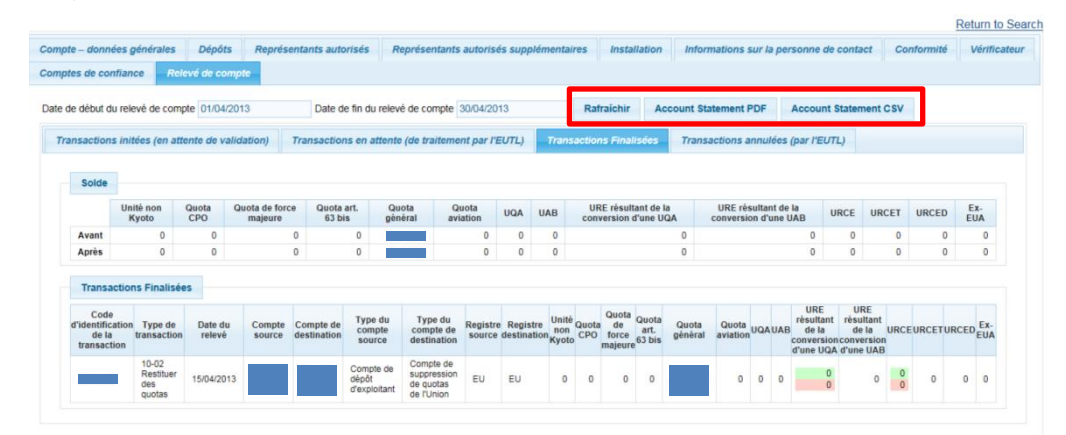

<u>Attention</u> : La période sélectionnée pour la recherche ne peut pas excéder 1 mois et la date de début de la recherche ne peut pas être inférieure à 3 ans.

### 2) Voir les transactions

- 1. Sur la page d'accueil du Registre cliquez sur le bouton « Transactions » dans le menu « Comptes ».
- 2. La page « Rechercher des transactions » s'ouvre.
  - Toutes les transactions exécutées, résiliées ou retardées sont répertoriées.
  - Afin d'avoir plus de visibilité lors de l'affichage des transactions, vous pouvez définir différents critères de recherche (par exemple, recherche d'une transaction spécifique à l'aide son code d'identification, recherche des transactions effectuées en provenance ou à destination d'un numéro de compte ou recherche par type de compte ou de transactions).

|               |                           | Rechercher des transactions                                                |   |
|---------------|---------------------------|----------------------------------------------------------------------------|---|
|               |                           | Code didentification de Registre source du transfert: - Select a country • |   |
|               |                           | Type de transaction:Tout Type de compte source du Select a type            | • |
| Page<br>Liste | e d'accueil<br>des tâches | Date de Du Au Code difentification du<br>odebut eg 2001/2012               |   |
| - Co          | omptes                    | Demière mise à Du Au Registre de destination: Select a country •           |   |
| Com           | ptes                      | État de la transaction: -Tout - Type de compte deSelect a type             | * |
| Dema          | ande de compte            | desunduon.                                                                 |   |
| Dema          | ander un compte           | Code d'identification de Code d'identification du<br>la notification :     |   |
| Libér         | er un compte              | ia nomination. Complete de destinations.                                   |   |
| -             | des demandes de compte    |                                                                            |   |
| Trans         | sactions                  | Rechercher Rechercher & exporter                                           |   |
| natio         | ner des comptes<br>naux   |                                                                            |   |

3. Après avoir déterminé vos paramètres de recherche, cliquez sur le bouton « Rechercher »

Notez que le bouton « Recherche & Export » permet d'exporter la liste des transactions dans un fichier CSV.

4. Cliquez sur le code d'identification de la transaction pour voir les détails d'une transaction.

| Rechercher des transat                                                                                                    | ctions                            |              |                                                                                                    |                                                                                                    |                                                                                                    |                                                                                                    |                                                                                                    |                               |                         |
|----------------------------------------------------------------------------------------------------|-----------------------------------|--------------|----------------------------------------------------------------------------------------------------|----------------------------------------------------------------------------------------------------|----------------------------------------------------------------------------------------------------|----------------------------------------------------------------------------------------------------|----------------------------------------------------------------------------------------------------|-------------------------------|-------------------------|
| Code d'identification de<br>la transaction                                                                                                    |                                   |              |                                                                                                    |                                                                                                    |                                                                                                    | Registre source du transfert:                                                                                                    | Select a country                                                                                                    |                               |                         |
| Type de transaction:                                                                                                    | Tout                              |              |                                                                                                    |                                                                                                    |                                                                                                    | Type de compte source du<br>transfert:                                                                                                    | Select a type                                                                                                    |                               |                         |
| Date de<br>début: eg. 20/01/2012                                                                                                    | Du                                | Au           |                                                                                                    |                                                                                                    |                                                                                                    | Code d'identification du<br>compte source du transfert:                                                                                                    |                                                                                                    |                               |                         |
| Dernière mise à<br>jour: eg. 20/01/2012                                                                                                    | Du                                | Au           |                                                                                                    |                                                                                                    |                                                                                                    | Registre de destination:                                                                                                    | Select a country                                                                                                    |                               |                         |
| État de la transaction:                                                                                                    | Tout                              |              | •                                                                                                    |                                                                                                    |                                                                                                    | Type de compte de<br>destination:                                                                                                    | Select a type                                                                                                    |                               |                         |
| Code d'identification de<br>la notification:                                                                                                    |                                   |              |                                                                                                    |                                                                                                    |                                                                                                    | Code d'identification du<br>compte de destination:                                                                                                    |                                                                                                    |                               |                         |
| Le nombre de résultats                                                                                                    | est limité à 50                   | 0 Vous nou   | uez soit affr                                                                                                    | ver les critòres d                                                                                        | Rec                                                                                                    | exécuter un cas dusage devois                                                                                                    | exporter                                                                                                    |                               |                         |
| Le nombre de résultats d                                                                                                    | est limité à 50                   | 0. Vous pou  | vez solt affir                                                                                                    | ner les critères d                                                                                        | Rec<br>le recherche, soit                                                                                                    | exéculer un cas dusage dexpoi                                                                                                    | rtalion<br>s) ++ 10 •                                                                                                    | Comptensione du transfert - A | Compte de destination   |
| Le nombre de résultats d                                                                                                    | est limité à 50<br>n de la transi | 0. Vous pou  | vez solt affir                                                                                                    | Lancé 0                                                                                                   | e recherche, solt                                                                                                    | Rechercher &<br>exéculer un cas dusage dexpoi<br>I sur 50 500 ligne(s) trouvée(s<br>is à jour o État                                                                                                    | texporter<br>rtation<br>s) ++ +1 10 ×<br>0 Nombre d'unités 0                                                                                                    | Compte source du transfert o  | Compte de destination   |
| Le nombre de résultats o<br>Code d'identificatio<br>EU24744<br>EU24745                                                                              | est limité à 50<br>n de la trans: | 0 Vous pou   | Type 0<br>1-32<br>1-32                                                                                                    | Lancé 0<br>05/06/2012                                                                                     | Rec<br>e recherche, soit<br>Page 1<br>Dernière mis<br>05/06/2012<br>05/06/2012                                                 | Rechercher &<br>exécuter un cas dusage dexpoi<br>i sur 50 500 ligne(s) trouvée(s<br>ie à jour o État                                                                                                    | tation<br>s)  Nombre d'unités o                                                                                                    | Compte source du transfert o  | Compte de destination   |
| Le nombre de résultats d<br>Code d'Identificatio<br>EU24744<br>EU24745<br>EU24746                                                                   | est limité à 50<br>n de la trans: | 0 Vous pou   | <b>Type </b> •<br><u>1-32</u><br><u>1-32</u><br><u>1-32</u>                                                                                                    | Lancé 0<br>05/06/2012<br>05/06/2012                                                                       | Rec<br>e recherche, solt<br>Page 1<br>05/06/2012<br>05/06/2012<br>05/06/2012                                                   | Rechercher &           exécuter un cas dusage dexport           sur 50 600 ligne(s) trouvée(s           jour o         État                                                                                                    | tation<br>(a) (Compared and the second second | Compte source du transfert o  | Compte de destination   |
| Le nombre de résultats d<br>Code d'identificatio<br>EU24744<br>EU24745<br>EU24746<br>EU24747                                                        | est limité à 50<br>n de la trans: | 0 Vous pou   | Type o<br>1-32<br>1-32<br>1-32<br>1-32<br>1-32                                                                                                    | Lancé o<br>05/06/2012<br>05/06/2012<br>05/06/2012                                                         | Rec<br>e recherche, solf<br>Page 1<br>Dernière mis<br>05/06/2012<br>05/06/2012<br>05/06/2012<br>05/06/2012                     | Rechercher &<br>exéculer un cas dusage despon<br>I sur 50 500 ligne(s) trouvée(s<br>le à jour o État                                                                                                    | taxporter<br>ntation<br>s) → + 10 •<br>Nombre d'unités ≎                                                                                                    | Compte source du transfert o  | Compte de destination   |
| Le nombre de résultats<br>Code d'identificatio<br>EU24744<br>EU24745<br>EU24745<br>EU24745<br>EU24745                                               | est limité à 50<br>n de la transi | 0. Vous pou  | <b>Type 0</b><br>1-32<br>1-32<br>1-32<br>1-32<br>1-32<br>1-32<br>1-32                                                                                                    | Lancé o<br>05/06/2012<br>05/06/2012<br>05/06/2012<br>05/06/2012<br>05/06/2012                             | Rec<br>e recherche, solf<br>Page 1<br>Dernière mis<br>05/06/2012<br>05/06/2012<br>05/06/2012<br>05/06/2012                     | Rechercher<br>exécuter un cas dusage dezpon<br>s sur 50 500 ligne(s) trouvée(s<br>ie à jour o État                                                                                                    | i exporter<br>rfation<br>a) → → → 10 •<br>0 Nombre d'unités o                                                                                                    | Compte source du transfert o  | Compte de destination o |
| Le nombre de résultats de<br>Code d'identification<br>EU24744<br>EU24745<br>EU24746<br>EU24747<br>EU24748<br>EU24749                                | est limité à 50<br>n de la trans: | 0 Vous pou   | Type 0<br>1-32<br>1-32<br>1-32<br>1-32<br>1-32<br>1-32<br>1-32<br>1-32<br>1-32                                                                                                    | Lancé o<br>05/06/2012<br>05/06/2012<br>05/06/2012<br>05/06/2012<br>05/06/2012<br>05/06/2012               | Rec<br>Page 1<br>Dernière mis<br>05/06/2012<br>05/06/2012<br>05/06/2012<br>05/06/2012<br>05/06/2012                            | Rechercher & Rechercher & Rechercher & Sector un cas dusage desponsion of the sector of the sector o | i exporter<br>fision<br>s) ++ ++ 10 •<br>0 Nombre d'unités d                                                                                                    | Compte source du transfert o  | Compte de destination o |
| Le nombre de résultats d<br>Code d'identificatio<br>EU24744<br>EU24745<br>EU24745<br>EU24745<br>EU24747<br>EU24749<br>EU24749<br>EU24749<br>EU24750 | est limité à 50<br>n de la transi | 0. Vous pour | Type 0<br>1-32<br>1-32<br>1-32<br>1-32<br>1-32<br>1-32<br>1-32<br>1-32<br>1-32<br>1-32                                                                                                    | Lancé o<br>05/06/2012<br>05/06/2012<br>05/06/2012<br>05/06/2012<br>05/06/2012<br>05/06/2012               | Rec<br>Page 1<br>Demière mis<br>05/06/2012<br>05/06/2012<br>05/06/2012<br>05/06/2012<br>05/06/2012                             | thercher a Rechercher & Rechercher & Rechercher & Rechercher & State & State & | i exporter<br>rfation<br>a) ** ** 10 *<br>0 Nombre d'unités o                                                                                                    | Compte source du transfert o  | Compte de destination o |
| Le nombre de résultats e<br>Code d'identificatio<br>2024744<br>EU24745<br>EU24745<br>EU24745<br>EU24747<br>EU24749<br>EU24749<br>EU24750<br>EU24751 | est limité à 50                   | 0. Vous pour | Type c           1-32           1-32           1-32           1-32           1-32           1-32           1-32           1-32           1-32           1-32           1-32           1-32                                              | Lancé o<br>05/06/2012<br>05/06/2012<br>05/06/2012<br>05/06/2012<br>05/06/2012<br>05/06/2012               | Rec<br>Page 1<br>Demière mit<br>05/06/2012<br>05/06/2012<br>05/06/2012<br>05/06/2012<br>05/06/2012<br>05/06/2012               | chercher Rechercher &<br>exfoulier in cas dusage despo<br>Is sur 50 500 ligne(s) trouvle(s)<br>te à jour o État                                                                                                    | i exporter<br>rfation<br>s) → → → 10 →<br>0 Nombre d'unités 0                                                                                                    | Compte source du transfert o  | Compte de destination o |
| Le nombre de résultais e<br>Code digentificatio<br>EU24744<br>EU24745<br>EU24745<br>EU24745<br>EU24749<br>EU24749<br>EU24749<br>EU24750<br>EU24750  | est limité à 50                   | 0. Vous pour | Type c           1-32           1-32           1-32           1-32           1-32           1-32           1-32           1-32           1-32           1-32           1-32           1-32           1-32           1-32           1-32 | Lancé 0<br>05/06/2012<br>05/06/2012<br>05/06/2012<br>05/06/2012<br>05/06/2012<br>05/06/2012<br>05/06/2012 | Rec<br>Page 1<br>Demière mis<br>05/06/2012<br>05/06/2012<br>05/06/2012<br>05/06/2012<br>05/06/2012<br>05/06/2012<br>05/06/2012 | chercher a Rechercher & Rechercher & Recherchercher & Rechercher & Rec | i exporter<br>ration<br>a) ↔ ↔ 10 •<br>Nombre d'unités d                                                                                                    | Compte source du transfert o  | Compte de destination o |

#### 5. Détails de la transaction

| Données de la transaction                          |                                                                        |                 |
|----------------------------------------------------|------------------------------------------------------------------------|-----------------|
| Code d'identification de la transaction:           | Registre source du transfert: FR                                       |                 |
| Type de transaction: 1-32 🔮                        | Type de compte source du FORMER_OPERATOR_HOLDING_ACCOUNT<br>transfert: |                 |
| Date de début: 05/06/2012 24:00:00.000             | Code d'identification du<br>compte source du transfert:                |                 |
| Dernière mise à jour: 05/06/2012 24:00:00.000      | Registre de destination: EU                                            |                 |
| État de la transaction: 4-COMPLETED                | Type de compte de HOLDING_ACCOUNT<br>destination:                      |                 |
| Code d'identification du<br>compte de destination: |                                                                        |                 |
| Diamat Historian de litera Cada de dastas Diama    |                                                                        |                 |
| Resume Historique de l'état Codes de réponse blocs | Remarques Informations concernant la demande                           |                 |
| Unités transférées par type d'unité:               |                                                                        |                 |
| 14                                                 | Page 1 sur 1 1 lignes trouvées 💀 💀 10 💌                                |                 |
| Type d'unité                                       | Projet                                                                 | Nombre d'unités |
|                                                    |                                                                        |                 |
|                                                    |                                                                        |                 |
| 14 M                                               | Page 1 sur 1 1 lignes trouvées 🔛 🗾 10 💌                                |                 |
|                                                    | Page 1 sur 1 1 lignes trouvées 😕 😕 10 💌                                |                 |

Version 3. 2019